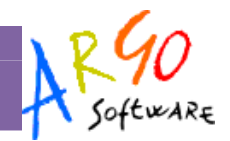

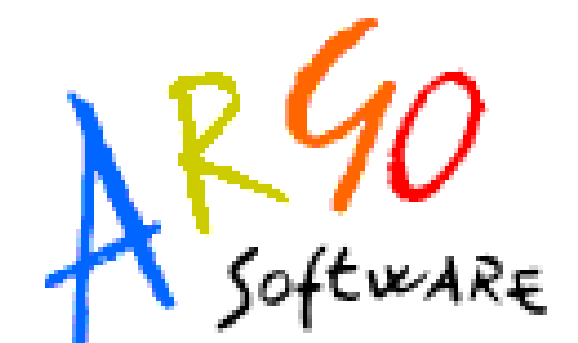

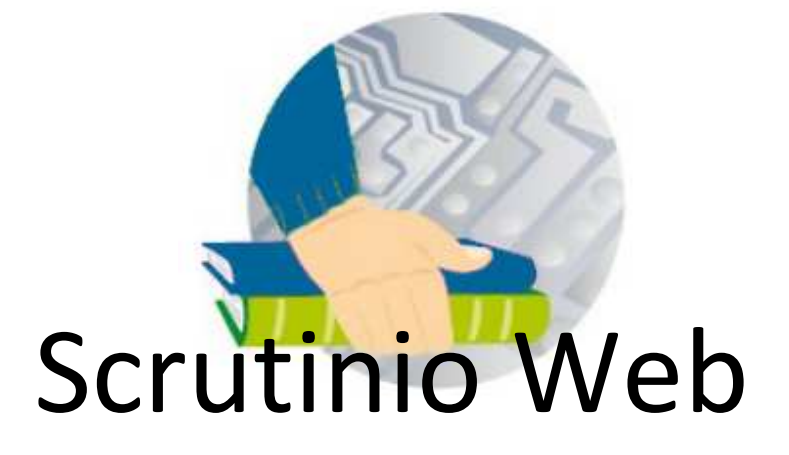

# Manuale d'uso - Docente

Versione 1.2.0 del 12-12-2011

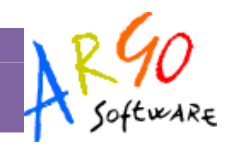

# Sommario

| PREMESSA                                                                                        | 4              |
|-------------------------------------------------------------------------------------------------|----------------|
| Requisiti minimi                                                                                | 4              |
| USO DEL PROGRAMMA                                                                               | 5              |
| Accesso Docente                                                                                 | 5              |
| Registrazione Valutazione ed esito                                                              | 5              |
| Caricamento voti per materia                                                                    | 6              |
| Caricamento voti per alunno<br>Visualizzazione curriculum                                       |                |
| Importazione Proposta di Voto da Scuolanet e Didargo<br>Modalità di determinazione della media: | <b>7</b><br>   |
| Ribaltamento della proposta di voto                                                             | 8              |
| FUNZIONI GENERALI (PROSPETTO VOTI)<br>Stampa tabellone<br>Evidenzia insufficienze               | 9<br>9         |
| CORSI DI RECUPERO                                                                               |                |
| Tabella grado di recupero                                                                       | 10             |
| Risultato Corsi si recupero                                                                     | 10             |
| STAMPE                                                                                          | 10             |
| Stampa Legenda Voti                                                                             | 10             |
| Stampa Prospetto voti Docente                                                                   | 10             |
| Stampa Tabellone Voti                                                                           | 10             |
| Stampe - Giudizi<br>Legenda Giudizi<br>Griglia Raccolta<br>Griglia Raccolta Compilata           | <b>11</b><br>  |
|                                                                                                 | Pagina 2 di 12 |

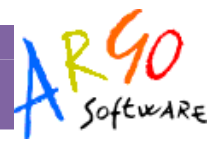

| Stampe - Giudizi - Per classe |  |
|-------------------------------|--|
| ALTRO                         |  |
| Manuale/ Raccolta Leggimi     |  |

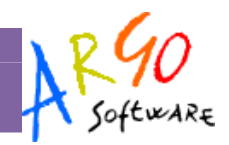

# Premessa

Scrutinio Web è un accessorio avanzato di Alunni WEB che offre la possibilità di caricare i Voti ed i Giudizi dello Scrutinio, direttamente nei periodi ufficiali o nei periodi di Proposta di Voto. I docenti accederanno con i propri profili di accesso, unicamente alle proprie classi e materie; i *Coordinatori di Classe*, potranno gestire i voti e i giudizi <u>per tutte le materie delle proprie classi</u>.

Scrutinio Web lavora principalmente in tempo reale; in questa modalità le valutazioni immesse sono subito disponibili nel database principale della scuola. Nei casi in cui non si abbia una connessione ad internet a disposizione, è prevista anche una modalità di caricamento <u>off-line</u>, tramite un file PDF prodotto dallo stesso Scrutinio Web. Una volta aggiornato il file con i voti, è possibile importarlo nel database principale della scuola.

# Requisiti minimi

Scrutinio WEB è multipiattaforma e non ha bisogno di installazione;

- Pc Windows o Altro sistema Operativo che supporti Mozilla Firefox 4 o vers. successive
- Connessione ad internet

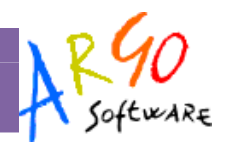

# Uso del programma

Gli utenti di Scrutinio WEB accedono tramite il portale argo <u>http://www.portaleargo.it</u> (da qualunque postazione connessa ad internet, con Mozilla Firefox 4 o vers. Succ.), con le credenziali di accesso che hanno ricevuto tramite e-mail o che gli sono state fornite su cartaceo dalla segreteria della scuola.

E' possibile accedere al programma con tre modalità operative, in base al gruppo in cui l'utente è stato profilato: Preside, Docente, Coordinatore.

## Accesso Docente

All'accesso il docente avrà a sua disposizione le seguenti procedure:

- Curriculum | Registrazione Valutazione ed esito |
- Curriculum | Registrazione Giudizi
- Curriculum | Corsi di recupero
- Stampe | Tabellone Voti
- Stampe | Giudizi

# **Registrazione Valutazione ed esito**

La procedura consentirà al docente di caricare i voti per le materie insegnate.

Dal menù principale si può accedere alla procedura di inserimento voti tramite il pulsante , oppure andando su *Curriculum | Registrazione Valutazioni ed esito* 

All'ingresso, si sceglie il periodo e relative opzioni di caricamento

| Opzioni Caricamento Voti                        | × |  |  |  |  |  |  |  |  |
|-------------------------------------------------|---|--|--|--|--|--|--|--|--|
| Periodo della Classe: PRIMO QUADRIMESTRE        |   |  |  |  |  |  |  |  |  |
| Includi Proposta di Voto nello Scrutinio Finale |   |  |  |  |  |  |  |  |  |
| Tipo di caricamento:<br>ⓒ Voti e Assenze        |   |  |  |  |  |  |  |  |  |
| Conferma                                        |   |  |  |  |  |  |  |  |  |

ARGO Software

Dalla schermata di riepilogo dei voti, si accede al caricamento voti cliccando sul nome sintetico della materia (nell'esempio sulla scritta ITA)

| Caricamento Voti           |            |      |
|----------------------------|------------|------|
| <b>1</b>                   |            | 1    |
| Classe: 1A COMUNE SEDE CEN | TRALE      |      |
|                            |            | ITA  |
| Alunno                     | Data Nasc. | s ol |
| a cappello gaia            | 27/07/2004 | 5    |
|                            | Assenze    |      |
| 🚨 carbonaro daria          | 11/04/2004 |      |
|                            | Assenze    |      |

Nella pagina di inserimento, il docente può immettere, oltre ai voti, un giudizio sulle valutazioni espresse. Questo elemento può essere eventualmente trasmesso alla famiglia in corso della comunicazione del debito formativo (istituti superiori).

| ITALIANO          |              |         |       |         |                           |   |
|-------------------|--------------|---------|-------|---------|---------------------------|---|
| <b>1</b>          |              |         |       |         |                           |   |
| Alunno            | Data Nascita | Scritto | Orale | Assenze | Giudizio Sintetico        | ^ |
| acappello gaia    | 27/07/2004   | 5       | 5     | 2       | non raggiunge la sufficie |   |
| acarbonaro daria  | 11/04/2004   |         |       | 0       |                           |   |
| CARBONE SALVATORE | 22/04/2004   |         |       | 0       |                           |   |
| CARFI' GABRIELE   | 22/03/2004   |         |       | 0       |                           |   |

Al termine cliccando su 🗎 si salvano i voti in archivio e si ritorna alla schermata di riepilogo. Tramite il pulsante

🚔 è possibile produrre un prospetto dei voti immessi dal docente nel periodo specificato, per la sua materia.

# Caricamento voti per materia

Cliccando sul codice della materia, il programma consente l'inserimento dei voti per materia, come descritto in precedenza.

# Caricamento voti per alunno

Cliccando sul singolo nominativo il programma permette invece di intervenire per alunno. E' previsto l'inserimento dei voti per materia, dell'eventuale giudizio, della media dei voti e, se si tratta di scrutinio finale, anche dell'esito.

### Visualizzazione curriculum

E' prevista una funzione di visualizzazione del curriculum dell'alunno, tramite il pulsante 🕮 .

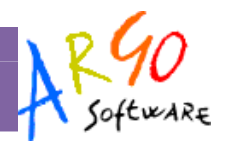

# Importazione Proposta di Voto da Scuolanet e Didargo

E' prevista l'importazione della proposta voti dal Registro del Professore di Scuolanet (registro completo) o di DidArgo. Il programma determina la media dei voti e dei compiti dal registro e restituisce il valore approssimato dalla tabella dei voti, conteggiando anche il totale di ore di assenza per materia.

Se si clicca sul pulsante con l'icona del registro (
) il programma fa accedere ad un pannello che consente di specificare una serie di opzioni:

| Importa Voti dal Registro                                                                                         | o Elettronico - STORIA - PR | IMO QUADRIMESTRE    | ×                    |  |  |  |  |  |  |  |
|----------------------------------------------------------------------------------------------------|-----------------------------|---------------------|----------------------|--|--|--|--|--|--|--|
| Periodo dal: 01/09/2011                                                                                           | 📧 al: 09/02/2012 📧          |                     |                      |  |  |  |  |  |  |  |
| Distribuzione calcolo nei vo                                                                                      | ti previsti per la materia: |                     |                      |  |  |  |  |  |  |  |
|                                                                                                    | Valutazioni Orali           | Valutazioni Scritte | Valutazioni Pratiche |  |  |  |  |  |  |  |
| Orale                                                                                                    | •                           | <b>v</b>            |                      |  |  |  |  |  |  |  |
|                                                                                                    |                             |                     |                      |  |  |  |  |  |  |  |
| 🖲 Determina il voto da importare come media tra le medie dei voti con diversa tipologia (scritto, orale, pratico) |                             |                     |                      |  |  |  |  |  |  |  |
| C Determina il voto da importare come media complessiva dei voti (senza discriminare per tipologia)               |                             |                     |                      |  |  |  |  |  |  |  |
|                                                                                                    |                             |                     | Conferma Annulla     |  |  |  |  |  |  |  |

#### Periodo:

Va specificata la data di inizio/fine del periodo da considerare; il programma eventualmente propone le date indicate nella tabella classi del programma alunni;

| Cla | sse                              |                           | × |
|-----|----------------------------------|---------------------------|---|
|     | Classe:* 5                       | Sezione:* A               |   |
|     | Anno di corso: 5                 | Classe uscente            |   |
|     | Sede: I.T.S.S:T. "Leonardo Da    | x Vinci"                  |   |
|     |                                  |                           |   |
|     |                                  |                           |   |
|     | 5^ PERIODO INTERMEDIO            |                           |   |
|     | PROPOSTE DI VOTO 1^ QUADR./2^ TR |                           |   |
|     | SECONDO TRIMESTRE                |                           |   |
| •   | PRIMO QUADRIMESTRE               | 12/09/2011 📧 22/12/2011 🗷 |   |
| ₽   | SCRUTINIO FINALE                 |                           |   |
| ◄   | ESAMI DI STATO                   |                           | • |
|     |                                  | Conferma Annulla          |   |

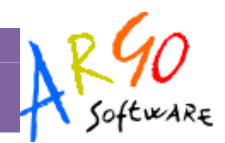

#### Tipo Valutazione:

Va indicato qui a quale tipologia vanno ricondotti i voti presenti nel registro. Ad esempio, nella casella del voto Orale vanno a confluire solo i voti delle interrogazioni (Orali), ma ciò non toglie che il docente può aver previsto prove scritte, i cui voti devono essere comunque presi in considerazione (lo stesso vale per eventuali esercitazioni pratiche).

### Modalità di determinazione della media:

L'utente sceglie, nel caso in cui siano presenti prove di tipologia diversa (esempio, interrogazioni e compiti orali) se il programma deve:

- determinare la media per tipologia (solo le interrogazioni e, a parte, solo i compiti scritti) quindi ridefinire la media tra le due tipologie
- determinare la media tra tutti i voti esistenti, indipendentemente dalla tipologia.

### Ribaltamento della proposta di voto

La scuola può gestire le proposte di voto, espresse dati docenti, attraverso l'istituzione di appositi periodi paralleli, in modo da mantenere invariato la valutazione originaria.

Il programma prevede la possibilità di gestire quindi i seguenti periodi:

- Proposta di voto 1° trimestre
- Proposta di voto 2° trimestre/1° quadrimestre
- Proposta di voto Scrutinio Finale

La gestione va predisposta tramite il programma Alunni.

In sintesi, il docente carica la sua proposta di voto in uno dei periodi su indicati; in sede di scrutinio effettivo, al fine di evitare di ricaricare le proposte, è possibile importarle tramite il pulsante **Pev**. In sede di Consiglio di classe il voto di proposta può subire qualsiasi modifica prima della ratifica finale, ma nel periodo di Proposta rimarrà il voto originario.

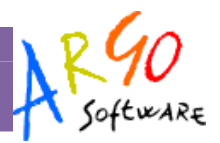

# Funzioni generali (prospetto voti)

Nella schermata generale del prospetto voti, l'utente ha a disposizione alcune funzioni accessorie

### Stampa tabellone

Tramite questa funzione, richiamabile dal pulsante 🚔, si può produrre il tabellone dei voti. Si veda più avanti l'apposito paragrafo.

### **Evidenzia insufficienze**

Cliccando sul pulsante con l'evidenziatore ( I programma evidenzierà i voti insufficienti. Se si clicca nuovamente sul pulsante, viene ripristinata la visualizzazione normale.

| abbacchio andrea   | 26/01/1994 | 9 |   | 7 |   | 8 | 8 | 9 | 8 | 7 | 8 | 9 | 1 | 8 | 8 | 8 |   | 7 | 9   | M |
|--------------------|------------|---|---|---|---|---|---|---|---|---|---|---|---|---|---|---|---|---|-----|---|
|                    | Assenze    |   | 1 |   | 1 |   | 3 |   | 3 |   | 2 |   | 3 |   | 2 | 2 | 2 |   | 3   | 3 |
| BELLARIA ALICE     | 29/11/1994 | 3 |   | 6 |   | 4 | 5 | 4 | 3 | 5 | 5 | 5 | 1 | 6 | 6 | 7 |   | 3 | 6   | M |
|                    | Assenze    |   | 4 |   | 1 |   | 2 |   | 1 |   | 3 |   | 1 |   | 1 | - | 0 | 1 |     |   |
| COLAIANNI BEATRICE | 22/01/1994 | 7 |   | 7 |   | 6 | 7 | 7 | 7 | 7 | 7 | 8 |   | 7 | 6 | 7 |   | 6 | 7   | M |
|                    | Assenze    |   | 7 |   |   |   |   |   |   |   | 5 |   |   |   |   |   | 0 |   |     |   |
| DEL COLLE SARA     | 20/10/1994 | 7 |   | 7 |   | 7 | 8 | 9 | 8 | 8 | 8 | 7 | 1 | 8 | 6 | 8 |   | 6 | 7   | M |
|                    | Assenze    |   | 2 |   | 1 |   | 1 |   |   |   | 4 |   |   |   |   |   | 0 |   |     |   |
| FAZIO MARCO        | 21/05/1994 | 6 |   | 6 |   | 6 | 7 | 8 | 7 | 7 | 7 | 7 | 1 | 7 | 6 | 7 |   | 7 | 7   | M |
|                    | Assenze    |   | 1 |   | 1 |   | 1 |   | 2 |   |   |   | 2 |   | 1 | - | 0 | 1 |     |   |
| GUZZI FEDERICA     | 15/12/1994 | 2 |   | 7 |   | 6 | 6 | 7 | 4 | 5 | 7 | 9 | 1 | 7 | 5 | 6 |   | 6 | 7   | м |
|                    | Assenze    |   | 7 |   |   |   | 2 |   | 4 |   |   |   | 1 |   | 2 | 2 | 1 | 3 | 3 4 | 4 |
| MONTENEGRO MATTIA  | 18/12/1994 | 6 |   | 6 |   | 7 | 7 | 8 | 7 | 2 | 6 | 7 | 1 | 6 | 6 | 8 |   | 4 | 7   | M |
|                    | Accenze    |   |   |   |   |   |   |   |   |   |   |   |   |   |   |   | Π |   |     |   |

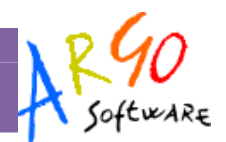

# Corsi di recupero

# Tabella grado di recupero

Dalla procedura Curriculum | Corsi di recupero, l'utente, in un'apposita tabella, definisce quali sono i gradi del recupero. La descrizione è libera e va specificato solo se l'elemento va interpretato come positivo o negativo.

| Tabella Gra | Tabella Grado di Recupero |              |  |  |  |  |  |  |  |  |
|-------------|---------------------------|--------------|--|--|--|--|--|--|--|--|
| <b>1</b>    |                           |              |  |  |  |  |  |  |  |  |
| Codice      | Valutazione               | Positivo     |  |  |  |  |  |  |  |  |
| 2           | NON RECUPERATO            |              |  |  |  |  |  |  |  |  |
| 4           | PARZIALE                  |              |  |  |  |  |  |  |  |  |
| 1           | RECUPERATO                | $\checkmark$ |  |  |  |  |  |  |  |  |
| 3           | RECUPERATO PARZIALMENTE   | $\checkmark$ |  |  |  |  |  |  |  |  |

## **Risultato Corsi si recupero**

Il docente può registrare l'esito della verifica sul recupero dell'eventuale debito formativo. L'operazione può essere svolta solo per gli alunni delle sue classi, per la materia da lui insegnata; vengono esclusi comunque gli alunni assegnati ad altro docente. Per inserire il risultato, basta selezionare l'alunno o il gruppo di alunni e cliccare sul relativo pulsante (); il dato va selezionato dalla relativa tabella (grado di recupero).

Il docente coordinatore può invece operare liberamente per tutte le materie delle classi in cui riveste questo ruolo.

| Registrazione Grado di Recupero           |   |                |             |          |       |                    |                   |   |
|-------------------------------------------|---|----------------|-------------|----------|-------|--------------------|-------------------|---|
| A 😥                                       |   |                |             |          | Mater | ia: ITA-ITALIANO   | ✓ Gruppo: (Tutti) | _ |
| Struttura Scolastica                      |   | Alunno         | Valutazione | Data Ver | ifica | Docente            | Modalità Recupero | Т |
|                                           | 2 | BELLARIA ALICE |             | 31/08/20 | 11    |                    | Sportello         |   |
| 1A ISTITUTO TECNICO "FERMI"               | 2 | GUZZI FEDERICA |             | 31/08/20 | 11    | D'OMICO ANTONIETTA | Con Docente       |   |
| b≊s PROGETTO BROCCA<br>b≊s PROGETTO ERICA |   |                |             |          |       |                    |                   |   |

# Stampe

## Stampa Legenda Voti

E' una semplice legenda che elenca i codici previsti in tabella voti su Alunni WEB, utili per la gestione dello scrutinio.

# Stampa Prospetto voti Docente

E' una stampa per periodo e per anno, che riporta i voti (e i giudizi) immessi dal docente in ogni classe. La stampa riporta solo le valutazioni delle materie del docente, anche in caso di docente coordinatore di classe.

## Stampa Tabellone Voti

Il docente potrà stampare i tabelloni con il riporto voti delle proprie materie (solo per le classi nelle quali insegna); il docente coordinatore può stampare il tabellone di classe completo.

Viene aperta la finestra opzioni di stampa del tabellone di Alunni Web; cliccando su *Conferma* si procede con l'elaborazione vera e propria della stampa. L'utente potrà scegliere il formato di stampa e se vuole stampare su carta o su file pdf (anteprima a video). *N.B.: I modelli di stampa del tabellone dovranno già essere stati predisposti su Alunni WEB*.

| Scelta Modello Stamp     | a                             |
|--------------------------|-------------------------------|
|                          |                               |
| Modello Tabellone Voti   | Tabellone Primo Quadrimestr 💌 |
| oudiala di otaaraa       | Alfala stina                  |
| Ordine di Stampa         | Allabelico                    |
| Data di Stampa           | 16/05/2011 🗷                  |
| 🗹 Escludi Ritirati/Trast | . entro il 📧                  |
| 🗌 Riporta intestazione   | materie su tutti i fogli      |
| 🗌 Filtro Manuale         |                               |
|                          | Conferma Annulla              |

## **Stampe - Giudizi**

La procedura consente di stampare alcuni modelli utili al caricamento, su cartaceo, degli indicatori tassonomici di valutazione che formeranno il giudizio. Si divide in Stampa delle Legenda Giudizi e Stampa Griglia Raccolta.

#### Legenda Giudizi

Consiste in una stampa che riassume le descrizione degli indicatori e le frasi disponibili per ognuno di essi. La stampa serve unicamente ove si voglia procedere allo scrutinio su cartaceo.

Prima della stampa viene richiesto il riquadro di riferimento e il periodo

#### **Griglia Raccolta**

La griglia raccolta giudizi consente di immettere manualmente gli indicatori in una griglia di classe, in maniera che in un secondo momento, questi valori possano essere riportati dal personale di segreteria nel programma tramite la procedura di caricamento dei giudizi.

#### Griglia Raccolta Giudizi per Classe

#### VALUTAZIONI SUL LIVELLO GLOBALE DI MATURAZIONE - VALUTAZIONI INTERMEDIE

#### Anno Scolastico: 2010/2011

Classe:

#### 1A TEMPO PROLUNGATO SEDE CENTRALE

|     |               | Quadri     | VG1 |     |     |     |     |     |     |     |
|-----|---------------|------------|-----|-----|-----|-----|-----|-----|-----|-----|
| Pr. | Alunno        | Indicatori | COM | FRE | SOC | IMP | MET | SPA | POD | APR |
| 1   | BERTIN NICOLA |            |     |     |     |     |     |     |     |     |
| 2   | GROSSO MARA   |            |     |     |     |     |     |     |     |     |

| Scelta Riquadro e Periodo |                         |                  |
|---------------------------|-------------------------|------------------|
| Riquadro:                 | QNE-Esami di qualifica  | <b>~</b>         |
| Periodo:                  | GF-Giudizio complessivo |                  |
|                           |                         | Conferma Annulla |

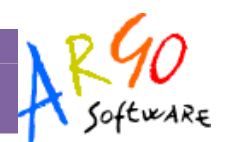

### **Griglia Raccolta Compilata**

E' la stampa della griglia raccolta giudizi con i valori tassonomici già compilati. In caso di modica manuale del giudizio viene rappresentato un asterisco (\*) accanto al primo indicatore dell'alunno.

### Stampe - Giudizi - Per classe

Questa stampa, consente di conservare delle copie cartacee dei giudizi compilati per ciascun alunno della classe.

# Altro

# Manuale/ Raccolta Leggimi

L'utente può in ogni momento richiamare il manuale del programma, o anche solo l'elenco delle ultime migliorie introdotte nel programma.